תושבים יקרים,

בטח שמתם לב שלאחרונה חל שינוי בתהליך הכניסה להדרכות הקבוצתיות שלנו. נכון, בעת התהליך מסורבל, אך השינוי מטרתו דווקא <u>להקל עליכם את התהליך</u>. הקושי בעת נובע מכך שתהליך הכניסה העדכני מחייב **יצירת חשבון Zoom שלא לכולכם יש** (למען הסר ספק, יכולה להיות לכם תוכנת Zoom מותקנת על המחשב מבלי שיצרתם חשבון).

תהליך יצירת חשבון ZOOM הוא חינמי וחד פעמי, וכעת נעבור על כולו.

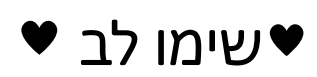

ניתן לבצע את תהליך יצירת החשבון גם בטלפון נייד / טאבלט, אך לעתים הדבר עשוי להיתקל בקשיים טכניים. במדריך זה נפרט על כל הדרכים לביצוע התהליך, אך <u>המלצה</u>

אז איך עושים זאת?

מוזמנים לצפות בו כאן:

חלק ראשון:

חלק שני:

חלק שלישי:

חלק רביעי:

הכנו עבורכם מדריך מפורט בן ארבעה חלקים.

אישית שלנו – עשו זאת דרך מחשב, זו הדרך הקלה ביותר.

https://youtu.be/7oAcsPzlmvc

https://youtu.be/3sBQDBeUkjs

https://youtu.be/dDGZVgqFEL8

https://youtu.be/WSJYhR9qf7M

למי שמעדיף הסבר מילולי, הכנו לכם מדריך מפורט על כל השלבים (לאט ובזהירות, מדובר בלא מעט שלבים אך נזכיר שהמטרה היא להקל עליכם את הכניסה להדרכות הקבוצתיות שלנו, ומדובר בשלב **חד-פעמי** שבהחלט שווה את המאמץ!):

#### שלב 1 – התקנת תוכנת Zoom על גבי המחשב / הטלפון הנייד / הטאבלט

ראשית, יש לוודא שתוכנת Zoom מותקנת על גבי המחשב / הטלפון / הטאבלט.

איך עושים זאת?

דרך חנות Zoom בטלפון הנייד / הטאבלט – מורידים את האפליקציה Zoom דרך חנות האפליקציה ואז יהיו האפליקציות, ממש כמו שמורידים כל אפליקציה אחרת. נכנסים לאפליקציה ואז יהיו שתי אפשרויות:

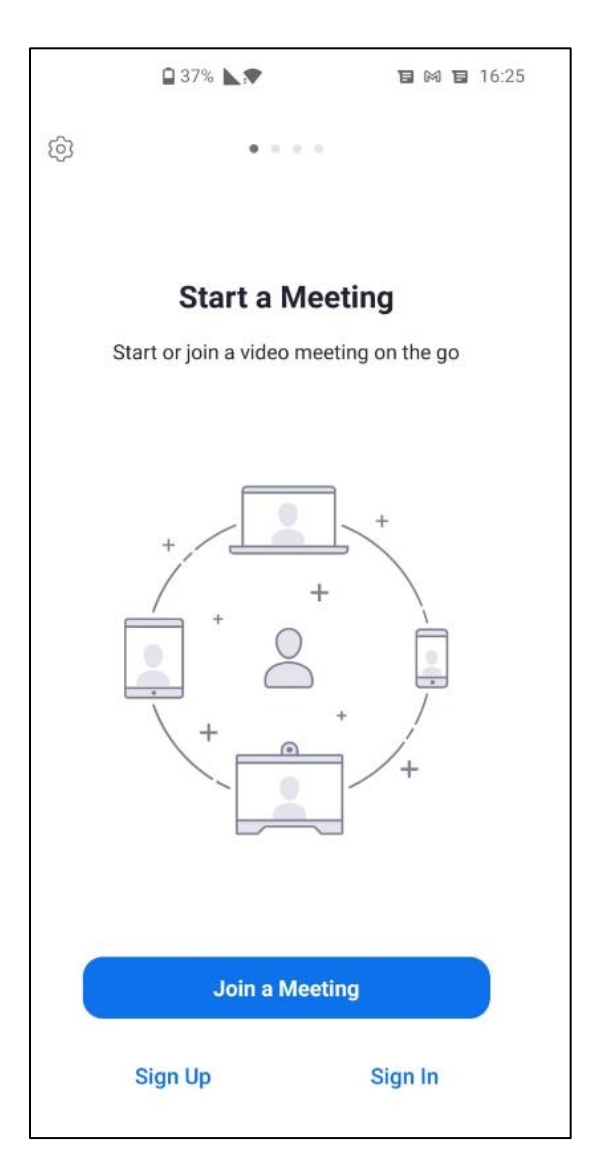

- כבר פתחתם בעבר חשבון ZOOM כולל שם משתמש וסיסמא? מצוין! לחצו על Sign In
  הזינו את הפרטים הרלוונטיים (כתובת דוא"ל וסיסמא) והמשיכו ישירות Sign In
  לחלק האחרון במדריך זה תחת הכותרת השתתפות בהדרכות לאחר יצירת חשבון Zoom (ניתן לגלול מטה עד הכותרת או ללחוץ כאו).
- אין לכם חשבון Zoom? לחצו על Sign Up. מכאן והלאה השלבים ליצירת חשבון כמעט זהים לשלבים כפי שהם דרך המחשב, אז מוזמנים להמשיך היישר <u>לשלב</u>
  נמעט זהים לשלבים כפי שהם דרך המחשב, אז מוזמנים להמשיך היישר <u>לשלב</u>
  ניתן לגלול מטה עד שלב 9 או ללחוץ <u>באו</u>). מזכירים, השלב הזה יכול לעשות <u>פ</u> (ניתן לגלול מטה עד שלב 9 או ללחוץ באו). מזכירים, השלב הזה יכול לעשות בעיות בטלפון הנייד / הטאבלט, כך שאם אינכם מצליחים מומלץ לעבור ליצירת חשבון דרך המחשב.

עבשים Google ובשורת החיפוש מקלידים Google במחשב (הדרך המומלצת!) – נכנסים ל-Google ובשורת החיפוש מקלידים " הורדת Zoom". נכנסים לאתר הראשון בתוצאות החיפוש.

לוחצים על האפשרות download הראשונה (מסומנת באדום) במסך שנפתח בפניכם:

| Download Center                                                                                                    | Download for IT Admin 👻              |
|----------------------------------------------------------------------------------------------------|--------------------------------------|
| Zoom Client for Meetings<br>The web browser client will download automatically when yo<br>meeting, and is also available for manual download here.<br>Download Version 5.5.1 (12488.0202) | u start or join your first Zoom      |
| Zoom Plugin for Microsoft Outlo<br>The Zoom Plugin for Outlook installs a button on the Microso<br>you to start or schedule a meeting with one-click.<br>Download Version 5.5.12365.0129  | OK<br>Oft Outlook tool bar to enable |
| Add Zoom as an Add-in for Outlook on the web                                                                                                    |                                      |

#### <u>שלב 2</u>

אם מופיע לכם החלון הבא, לחצו בו על האפשרות save (מסומנת באדום). אם לא, המשיכו לשלב הבא:

| 😘 Save As                               |               |                          |               |       |   |   |             |            | ×  |
|-----------------------------------------|---------------|--------------------------|---------------|-------|---|---|-------------|------------|----|
| $\leftarrow \rightarrow \land \uparrow$ | « grownups    | > she codes > team > אחה | פעילויות פתיו | ~     | Ö | Q | Search תיחה | פעילויות פ |    |
| Organize - New                          | w folder      |                          |               |       |   |   |             | -          | ?  |
| 🍤 This PC                               | ^             |                          | Working       | on it |   |   |             |            |    |
| 👌 Music                                 |               |                          |               |       |   |   |             |            |    |
| 🛃 Videos                                |               |                          |               |       |   |   |             |            |    |
| 🧊 3D Objects                            |               |                          |               |       |   |   |             |            |    |
| 🖊 Downloads                             |               |                          |               |       |   |   |             |            |    |
| Documents                               |               |                          |               |       |   |   |             |            |    |
| E. Desktop                              |               |                          |               |       |   |   |             |            |    |
| Pictures                                |               |                          |               |       |   |   |             |            |    |
| 💺 Windows (C:)                          |               |                          |               |       |   |   |             |            |    |
| 🕳 LENOVO (D:)                           | ~             |                          |               |       |   |   |             |            |    |
| File name:                              | ZoomInstaller |                          |               |       |   |   |             |            | ~  |
| Save as type:                           | Application   |                          |               |       |   |   |             |            | ~  |
| ∧ Hide Folders                          |               |                          |               |       |   |   | Save        | Cance      | el |

# <u>שלב 3</u>

כעת תתחיל התקנה אוטומטית של תוכנת Zoom. הקובץ יופיע בתחתית המסך, מצד ימין. לחצו עליו.

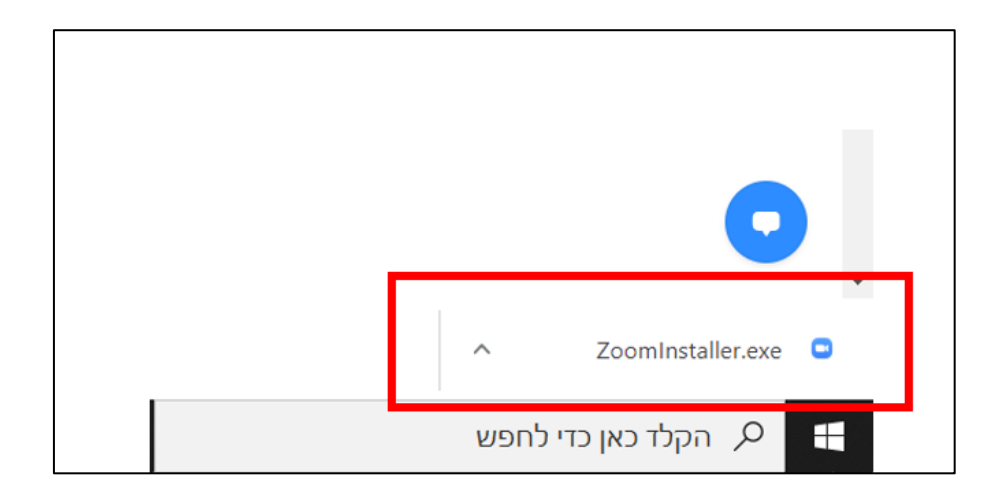

#### <u>שלב 4</u>

נמתין לסיום התקנת התוכנה, שאורכה משתנה ותלוי בתכונות המחשב, אז אנא המתינו בסבלנות. תכנת Zoom תיפתח אוטומטית לאחר שלב זה.

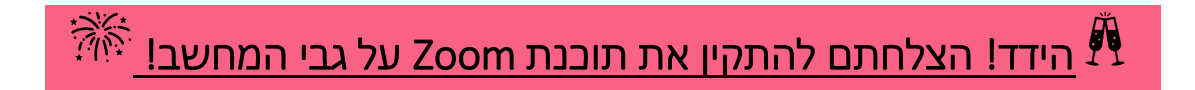

#### <u>שלב 5 – נעיצת תוכנת Zoom בשורת המשימות לגישה מהירה בהמשך</u>

בואו נמשיך לנעיצת התוכנה בשולחן העבודה, כדי שלא נצטרך לחפשה בכל פעם שנרצה להשתמש בה.

איך עושים זאת?

בשולחן העבודה, מצד ימין למטה, תופיע לכם שורת חיפוש. הקלידו בה את המילה Zoom **באנגלית**:

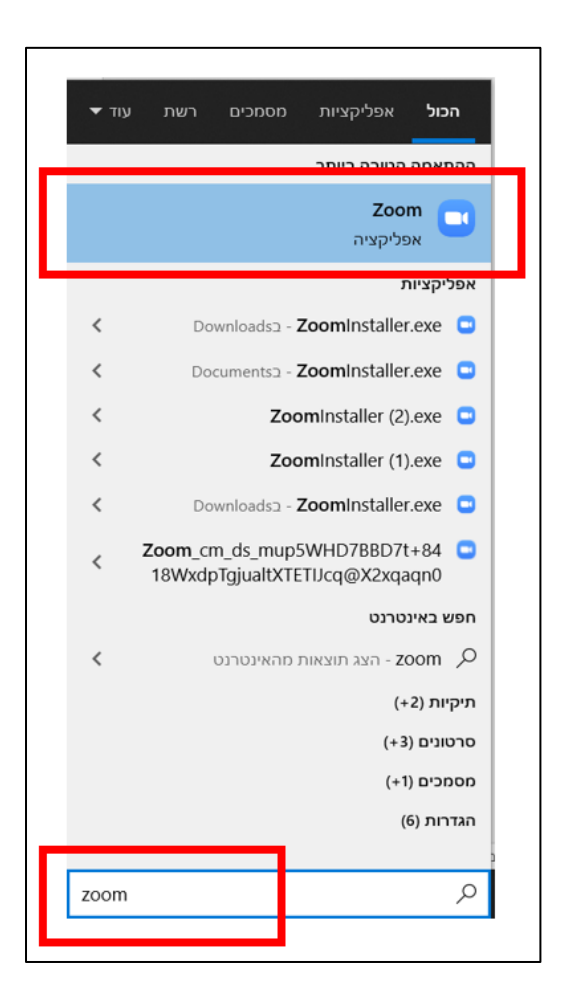

כעת, עמדו עם סמן העכבר על שם התוכנה (Zoom) בחלק העליון של המסך שנפתח בפניכם ולחצו על המקש הימני. בתפריט שייפתח בפניכם לחצו על "הצמד לשורת המשימות" (מסומן באדום). אפשרות זו תצמיד את Zoom באופן קבוע לשורת המשימות בחלק התחתון של המחשב, כך שתמיד תוכלו לגשת אליה בקלות.

|   | •     | עוז   | רשת      | מכים      | מס           | פליקציות           | או      | הכול   |
|---|-------|-------|----------|-----------|--------------|--------------------|---------|--------|
|   |       |       |          |           |              | בה ביותר           | ה הטו   | ההתאמ  |
|   |       |       |          |           |              | z                  | loom    |        |
|   |       | הל    | הפעל כמו | 5         |              | זציה               | אפליק   |        |
|   | Y     | ם קוב | פתח מיקו | $\square$ |              |                    | יות     | אפליקצ |
|   |       | נחלה  | הצמד להו | -₽        | sa - Z       | <b>loom</b> Insta  | aller.e | xe 🖸   |
| л | משימו | רת ה  | הצמד לשו | 꾸         | а - <b>Z</b> | <b>loom</b> Insta  | aller.e | xe 🖸   |
|   |       |       | הסר      |           | Zoo          | <b>m</b> Installer | r (2).e | xe 🖸   |

במסך זה בדיוק, תוכלו גם ללחוץ על האפשרות "פתח מיקום קובץ" ואז לגרור את תוכנת Zoom מהתיקייה שתיפתח בפניכם ישירות לשולחן העבודה. צעד זה איננו חובה, כל עוד ביצעתם הצמדה של תוכנת Zoom לשורת המשימות היא תהיה נגישה עבורכם ת-מ-י-ד בתחתית המסך:

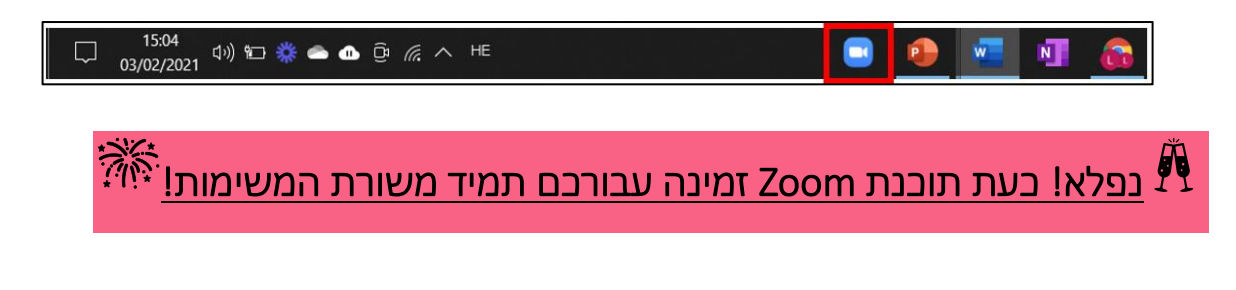

<u>שלב 7 – יצירת חשבון Zoom</u>

נעבור לתהליך יצירת חשבון בתוכנת Zoom. מדובר <u>בחשבון חינמי לחלוטיו</u> והוא יאפשר לנו להיכנס בקלות לכל מפגשי ההדרכה שלנו דרך Zoom (וכמובן גם לכל שימוש אחר שלכם בתוכנה).

ראשית, פתחו את תוכנת Zoom ע"י לחיצה על אייקון התוכנה שיופיע לכם בשורת המשימות (זוכרים שהצמדנו אותו לשם?) או ע"י לחיצה על האפליקציה בטלפון הנייד או בטאבלט. ייפתח בפניכם המסך הבא, בו לחצו על Sign In:

| Zoom Cloud Meetings |                             |   | _    | × |
|---------------------|-----------------------------|---|------|---|
|                     | zoom                        |   |      |   |
|                     | Join a Meeting              |   |      |   |
|                     | Sign In                     |   |      |   |
|                     |                             | _ |      |   |
|                     |                             |   |      |   |
|                     | Version: 5.4.9 (59931.0110) |   | <br> |   |

#### <u>שלב 8</u>

במסך שייפתח בפניכם לאחר מכן ישנן מספר אפשרויות:

| liorartqueen@gmail.com |         |    | ٩ | Sign In with SSO      |
|------------------------|---------|----|---|-----------------------|
| Password<br>*******    |         | or | G | Sign In with Google   |
| C Keep me signed in    | Sign In |    | f | Sign In with Facebook |

כעת ישנן שתי אפשרויות, קראו אותן בפירוט הבא ובחרו באפשרות הרלוונטית עבורכם:

- כבר פתחתם בעבר חשבון ZOOM כולל שם משתמש וסיסמא? מצוין! הזינו את הפרטים הרלוונטיים (כתובת דוא"ל וסיסמא, מסומן בכחול) בחלק השמאלי של החלון שלפניכם ובטרם לחיצה על In Sign In החלון שלפניכם ובטרם לחיצה על In Sign In החלון שלפניכם ובטרם לחיצה על וחיכות המשיכו ישירות לשלב בוא.
  הוא קריטי ומאפשר להיכנס בעתיד לכל מפגש Zoom מבלי להזין בשנית (ובשלישית וברביעית...) את פרטי החשבון שלכם אל תדלגו עליו, לטובתכם!
- אין לכם חשבון Zoom? לחצו על Sign Up Free (האפשרות המסומנת בירוק)
  אין לכם חשבון לסטיע ללחוץ על Google והמשיכו לשלב הבא (שימו לב גם אם ברשותכם חשבון Google יש ללחוץ על Sign Up Free, זה יקל עליכם את תהליך ההרשמה).

#### <u>שלב 9</u>

בחלון שייפתח מולכם, הזינו את תאריך הלידה שלכם ולחצו על Continue (מסומן ברחלון שייפתח מולכם, הזינו את האריך הלידה שלכם ולחצו על ברחול)

| For verification, please confirm your date | e of birth. |
|--------------------------------------------|-------------|
| Month v Day v Year v Conti                 | nue         |
| This data will not be stored               |             |

## <u>שלב 10</u>

כעת, ייפתח בפניכם חלון ובו תידרשו להזין את כתובת הדוא"ל דרכה תרצו להירשם (כל כתובת דוא"ל שהיא):

|                       | Sign Up Free                                                     |  |
|-----------------------|------------------------------------------------------------------|--|
| Your work             | k email address                                                  |  |
| Zoom is pro<br>apply. | otected by reCAPTCHA and the Privacy Policy and Terms of Service |  |
|                       | Sign Up                                                          |  |
|                       | Already have an account? Sign in.                                |  |

# <u>שלב 11</u>

כעת, יישלח אליכם מייל ובו קישור לאימות החשבון. כנסו לדואר האלקטרוני שלכם Activate Account המופיע בו.

אם לא מצאתם את המייל המדובר, נווטו בין כל תיקיות הדוא"ל (קידומי מכירות, רשתות חברתיות, ספאם ועוד – מסומנות בכחול. ניתן למצוא את כל התיקיות גם בסרגל השליטה של הדוא"ל המופיע לצד תיבת הדואר הנכנס, חפשו שם את האפשרות עוד/more כדי לאתר את כל תיקיות הדוא"ל שלכם):

| □• C :        |                             |                                                            | 1-15 of 15 < >              |
|---------------|-----------------------------|------------------------------------------------------------|-----------------------------|
| D Primary     | 🚉 Social                    | Promotions 4 new<br>Canva                                  |                             |
| 🗌 🚖 Zoom      | Please activate your Zoom a | ccount - To activate your account, please click on the but | ton below to verify 5:21 PM |
| :: 🗖 📩 Zoom 2 | Zoom account terminate - He | eader Logo Sign In Hello lior bergman, You have made a r   | equest to 🖬 🗐 🖻 🕲           |

#### <u>שלב 12</u>

לחצו על האפשרות ACTIVATE ACCOUNT בגוף המייל (צבועה בכתום):

| ZOOM SIGN IN                                                                                                    |
|----------------------------------------------------------------------------------------------------|
| Welcome to Zoom,<br>liorartqueen@gmail.com!                                                                                                    |
| To activate your account, please click on the button below to<br>verify your email address. Once activated, you'll have full access<br>to Zoom Meetings & Chat. |
| ACTIVATE ACCOUNT                                                                                                    |

#### <u>שלב 13</u>

הזינו את הפרטים הנדרשים הכוללים שם, סיסמא (בעלת שילוב של אותיות לועזיות skip this step. במסך הבא לחצו על continue.

# 🕅 מזל טוב! אתם בעלי חשבון Zoom גאים, ואנחנו גם גאים...בכם!

#### <u>שלב 14</u>

חזרו לתוכנת Zoom. הזינו את פרטי חשבון Zoom שיצרתם כעת בחלק הימני של המסך (מסומן בכחול). <u>חשוב ביותר!</u> באותו החלון סמנו את האפשרות keep me (מסומנת באדום). סימון תיבה זו יאפשר לכם להיכנס מעתה והלאה לכל signed in הדרכת Zoom מבלי להזין בשנית (ובשלישית וברביעית...) את פרטי החשבון שלכם – אל תדלגו עליו, לטובתכם!

| Zoom Cloud Meetings    |         |    |   | - 🗆 X                 |
|------------------------|---------|----|---|-----------------------|
| Sign In                |         |    |   |                       |
| liorartqueen@gmail.com |         |    | ٩ | Sign In with SSO      |
| Password<br>******     |         | or | G | Sign In with Google   |
| C Keep me signed in    | Sign In |    | f | Sign In with Facebook |
|                        |         |    |   |                       |
| < Back                 |         |    |   | Sign Up Free          |

# <u>השתתפות בהדרכות לאחר יצירת חשבון זום</u> זהו! עשיתם זאת! מעתה והלאה, בכל פעם שתרצו להצטרף להדרכה תוכלו לעשות זאת בקלות ועל ידי לחיצה אחת ב-ל-ב-ד על הקישור להדרכה.

איך, אתם שואלים?

#### <u>שלב 1</u>

ב-Google, כתבו בשורת החיפוש "עיריית ירושלים" וכנסו לאתר הראשון בתוצאות החיפוש. באתר זה לחצו על האפשרויות "שירותים מקוונים" ואז על "הכשרות דיגיטליות לתושבים ותיקים" (מסומנות באדום).

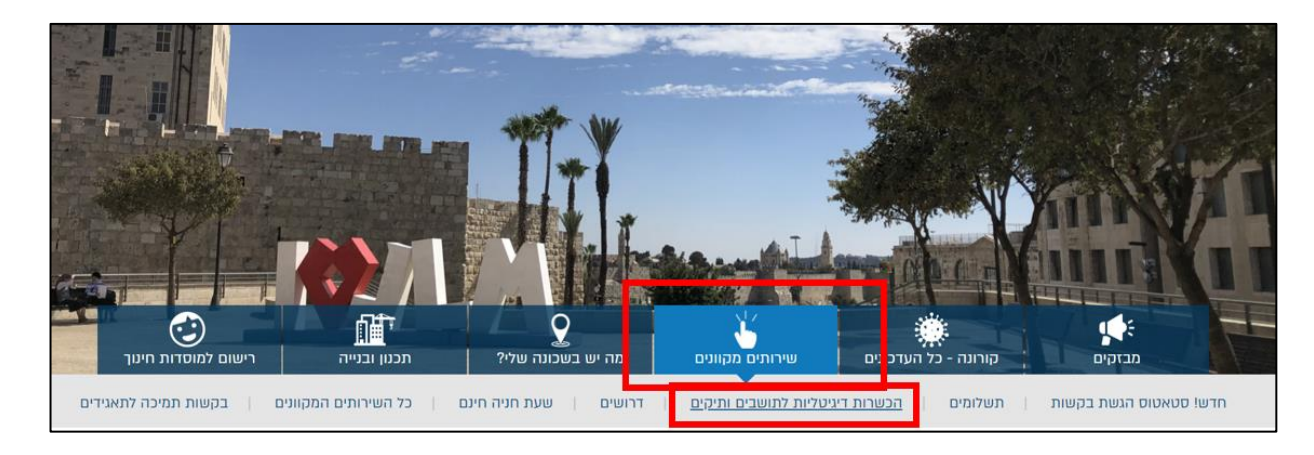

לחלופין, ניתן לכתוב בשורת החיפוש של Google את הצירוף "טקבאדי ועיריית ירושלים" (ממש כך, בעברית) ולהיכנס לאתר הראשון שיופיע בתוצאות החיפוש. זהו האתר שלנו, בו מופיעה מערכת השיעורים על פי תאריכים ושעות. הקישורים באתר זה הם אותם הקישורים המופיעים באתר העירייה, בחרו באפשרות הנוחה עבורכם:

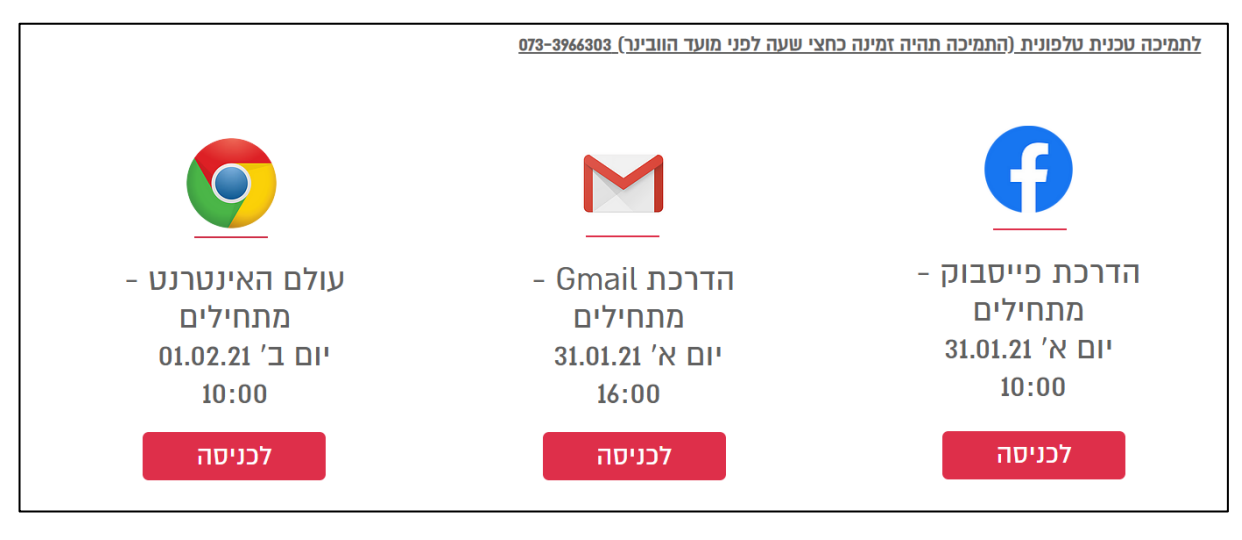

# <u>שלב 2</u>

בחרו בהדרכה הרצויה מבין מערך ההדרכות שלנו ולחצו על הקישור לכניסה (אנו פותחים כל מפגש הדרכה 15 דקות טרם תחילתה, כך שמומלץ להיכנס טרם תחילת ההדרכה על מנת להימנע מתקלות טכניות).

## <u>שלב 3</u>

בעת ישנן שתי אפשרויות:

יכול להיות שתכנת זום תיפתח במחשבכם אוטומטית וכעת תצטרכו רק להמתין
 לתחילת המפגש (ועד אז, להכין לכם קפה או תה, דף ועט לידכם). זה ייראה כך:

| - ×                                             |
|-------------------------------------------------|
| Please wait for the host to start this meeting. |
| This is a recurring meeting                     |
| עולם האינטרנט - מתחילים                         |
| Test Computer Audio                             |

- יכול להיות שייפתח בפניכם מסך ובו יש ללחוץ על תיבת הסימון עד שיופיע בה
  - "וי" בפי שסימנו אנחנו ולאחר מכן ללחוץ על "פתיחת Zoom meetings":

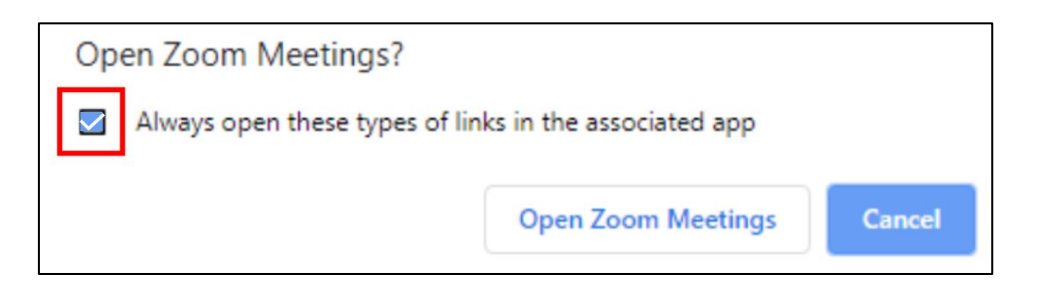

<u>בהצלחה רבה, מחכים לכם!</u>